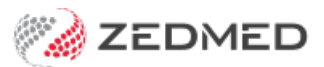

## **SMS** Configurations

Last Modified on 11/10/2024 2:50 pm AEDT

The SMS configuration screen set's up SMS schedules and messages for reminders and confirmations.

- 1. Go to Zedmed's Management tab.
- 2. Select Practice setup then SMS Configuration.

The SMS Configuration screen will open.

## SMS configuration tabs

Each configuration tab is documented in the linked guide.

- Appointment Schedule Schedule reminders guide.
- Appointment Reminders & Appointment Confirmation Customise SMS text guide.
- Recall Reminders & Recall Schedule Schedule recalls guide.
- Message Delay To prevent messages from being sent simultaneously, enter a value in the Message Delay tab. The messages will be broken up into batches, and the delay will be applied after each batch is sent.

| 💋 SMS Configuration                                                                                      |                              |                                               |                       |                                                 |                                                                                                    |                                                                                         |        |                                | ×   |
|----------------------------------------------------------------------------------------------------|------------------------------|-----------------------------------------------|-----------------------|-------------------------------------------------|----------------------------------------------------------------------------------------------------|-----------------------------------------------------------------------------------------|--------|--------------------------------|-----|
| Appointment Reminders                                                                                    | Appointment Schedule Summary |                                               |                       |                                                 | Edit Appointment Schedule                                                                                                    |                                                                                         |        |                                |     |
| Appointment Schedule<br>Appointment Confirmation<br>Recall Reminders<br>Recall Schedule<br>Message Delay | Active                       | Description<br>Reminder<br>Surgical Procedure | Days Before<br>1<br>8 | Time<br>09:00 am<br>09:30 am<br>Delete Schedule | Description<br>Days Before<br>Time<br>Appointment<br>Available<br>Standard Co<br>Long Consul<br>New Patient<br>Review Cons<br>Immunisatio<br>Immunisatio<br>Immunisatio<br>Immunisatio<br>Covid<br>TL<br>Test1W<br>Cloud<br>TestApptType | Surgical Pro<br>8<br>09:30<br>Type<br>Insult<br>Itation<br>sultation<br>n - Linked<br>n | >>   < | Selected<br>Surgical Procedure |     |
|                                                                                                    |                              |                                               |                       |                                                 |                                                                                                    |                                                                                         |        | Close Cano                     | cel |